## Approve a Write-Off Credit Bill Created on 2/27/2013 9:05:00 AM

## Table of Contents

| Approve a | Write-Off | Credit Bill |       |
|-----------|-----------|-------------|-------|
|           |           | ci cuit Din | ····· |

## **Approve a Write-Off Credit Bill**

Core-

Core-CT 9.1 uses 3 levels of approvals for credit bills and bills with credit lines:

- Level 1 Approvers—Billers--for self-approval of those with an adjustment reason of OTHER Level 2 Approvers—Billing Supervisor
- Level 2 Approvers--Billing Supervisor
- Level 3 Approvers--Agency Head

All credit bills with a Reason Code of "OTHER" will be routed to the Level 1 Approver for selfapproval.

All credit bills with a Reason Code of "WO" will route directly to Level 2 and then Level 3 Approvers.

Bills that require two levels of approvals are not routed to second approver until the first level approver has approved the bill.

Approvers use the worklist to navigate to bills that require approvals.

In this example a credit bill with an Adjustment Reason of WO is approved and then reviewed by two levels of approvers. It will then be ready to be run through the Finalize and Print process.

## Procedure

Navigation: Worklist

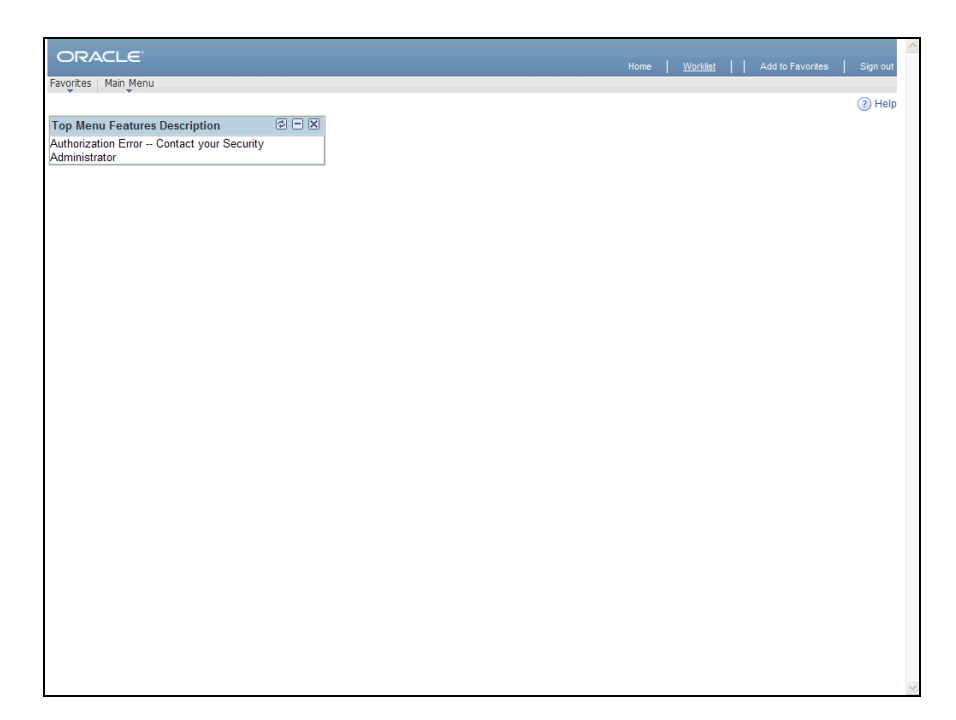

| Step | Action                                |
|------|---------------------------------------|
| 1.   | Write-Off Level 2 Approver signed in. |
|      | Click the <b>Worklist</b> link.       |

| ORACLE                   |            |                  |                    |          |                                                                                        | Home                                            | Worklist                 | Add to Fav   | orites      | Sign out |
|--------------------------|------------|------------------|--------------------|----------|----------------------------------------------------------------------------------------|-------------------------------------------------|--------------------------|--------------|-------------|----------|
| Favorites Main Menu      | > Worklist | t > Worklist     |                    |          |                                                                                        |                                                 |                          |              |             |          |
|                          |            |                  |                    |          | 1 🖳                                                                                    | Vew Window                                      | <ol> <li>Help</li> </ol> | 📝 Personaliz | e Page 🔳    | http     |
| Worklist for Jenk        | insDo: DO  | T-Jenkins Dona   | ld                 |          |                                                                                        |                                                 |                          |              |             |          |
| Detail View              |            |                  | Work List Filters: |          | ~                                                                                      | 🔊 Feed 👻                                        |                          |              |             |          |
| Worklist                 |            |                  |                    |          |                                                                                        | Personalize   F                                 | ind   View               | All 🖾   🛄 🕞  | st 🚺 1 of 1 | Last     |
| From                     | Date From  | Work Item        | Worked By Activity | Priority | Link                                                                                   |                                                 |                          |              |             |          |
| Consultant -<br>Training | 11/15/2012 | Approval Routing | Approval Workflow  | 3-Low    | Credit Invoice, 182, C<br>Approval, 1902-01-01<br>BUSINESS UNIT:DC<br>INVOICE:U0214784 | redit Invoice<br>I. N. 0.<br>ITM1<br>RDC:RA.0,A |                          | k Worked     |             | ign      |
| Refresh                  |            |                  |                    |          |                                                                                        |                                                 |                          |              |             | 3        |

| Step | Action                                                                                                    |
|------|----------------------------------------------------------------------------------------------------|
| 2.   | The <b>Worklist</b> is a list of all items awaiting action on the part of an approver. In this example there is a credit bill on the approvers <b>Worklist</b> .                                              |
|      | Click the Credit Invoice, 182, Credit Invoice Approval, 1902-01-01, N, 0, B link.<br>Credit Invoice, 182, Credit Invoice<br>Approval, 1902-01-01, N, 0,<br>BUSINESS UNIT:DOTM1<br>INVOICE:U0214784 RDC:RA,0,A |

| ORACLE                                             |                     |                     |                | Home            | Workliet    Add to Favorites   Sign out |
|----------------------------------------------------|---------------------|---------------------|----------------|-----------------|-----------------------------------------|
| Favorites Main Menu >                              | Worklist > Worklist |                     |                | Tomo            |                                         |
|                                                    |                     |                     |                | 🖉 New Window    | 🕜 Help 🛛 📝 Personalize Page 📰 http      |
| Header - Info 1                                    | - Info 1            |                     |                |                 |                                         |
| Unit: DOTM1                                        | Invoice: U021478    | ŀ                   | Pretax Amt:    | -105.00 USD 🗏 🖺 |                                         |
| Status:                                            | RDY Q               | Invoice Date:       |                | Cycle ID:       | BFMTHLY 1                               |
| *Type:                                             | UO Q                | Source:             | MISC           | *Frequency:     | Recurring                               |
| *Customer:                                         | U05265              | SubCust1:           |                | SubCust2:       |                                         |
| GB ENTERPRISES, LLC                                | C.                  |                     |                |                 |                                         |
| *Invoice Form:                                     | STANDARD            | From Date:          | 08/01/2012     | To Date:        | 08/31/2012 関                            |
| Accounting Date:                                   | 11/15/2012          | Pay Terms:          | IMMED          | Pay Method:     | Check 🔽                                 |
| Remit To:                                          | REMIT 🔍             | Bank Account:       | DOT1           |                 |                                         |
| Sales:                                             | UOLROW              | Bill Inquiry Phone: | (860) 594-2298 |                 |                                         |
| Credit:                                            | ACCREC              | Collector:          | ACCT REC       |                 |                                         |
| Biller:                                            | ACCTSREC            | Billing Authority:  |                | Q               |                                         |
| Go to:                                             | Header Info 2       | Address             | Copy Address   | Approvals       |                                         |
| Notes                                              | Express Entry       |                     |                |                 | Page Series                             |
| Summary                                            | Bill Search         | Line Search         | Navigation: He | ader - Info 1   | Prev Next                               |
| Final Save Return to Header - Info 1   Line - Info | search 😧 Notify 🖉 P | eficah              |                |                 | E. Add E. Updet:Diple                   |

| Step | Action                                                                         |
|------|--------------------------------------------------------------------------------|
| 3.   | The Header-Info 1 page of the bill displays.         Click the Approvals link. |
|      | Approvals                                                                      |

| Vorites     Main Menu     Worklist       Add to Favorites       Sign cut       vorites     Main Menu     Worklist       I Add to Favorites       Sign cut   provals usiness Unit: DOTM1 voice: U0214784 retax Amount: -105.00 pproval Status: Pending proval Status: Pending Proval Status: Pending Proval Status: Pending Proval Status                                                                                                    |
|----------------------------------------------------------------------------------------------------|
| vortes Main Menu > Worklat > Worklat<br>provals usiness Unit: DOTM1 woice: U0214784 retax Amount: -105.00 pproval Status: Pending proval Status: Pending proval S |
| Image: provals     Image: DOTM1       wolce:     UO214784       retax Amount:     -105.00       pproval Status:     Pending       imment:     Image: Image: Imag                                                                                                    |
| provals usiness Unit: DOTM1 woice: UO214784 retax Amount: -105.00 proval Status: Pending amment: IIIIIIIIIIIIIIIIIIIIIIIIIIIIIIIIIIII                                                                                                    |
| usiness Unit:         DOTM1           voice:         U0214784           retax Amount:         -105.00           pproval Status:         Pending           amment:         Image: Image: Ima                                                                                                    |
| voice:         U0214784           refax Amount:         -105.00           pproval Status:         Pending           omment:         Image: Image:                                                                                                    |
| retax Amount: -105.00 pproval Status: Pending omment:                                                                                                    |
| pproval Status: Pending 설계<br>omment:                                                                                                    |
| omment:                                                                                                    |
|                                                                                                    |
|                                                                                                    |
| //ew Supporting Documentation                                                                                                    |
| ter appoint occumentatori                                                                                                    |
| Approve Deny                                                                                                    |
|                                                                                                    |
| OK Cancel Refresh                                                                                                    |
|                                                                                                    |
|                                                                                                    |
|                                                                                                    |
|                                                                                                    |
|                                                                                                    |
|                                                                                                    |
|                                                                                                    |
|                                                                                                    |
|                                                                                                    |
|                                                                                                    |
|                                                                                                    |
|                                                                                                    |
|                                                                                                    |

| Step | Action                                               |
|------|------------------------------------------------------|
| 4.   | Click the Approval Monitor link.<br>Approval Monitor |

| ORACLE                                |                                                            |      |          |                  |          |
|---------------------------------------|------------------------------------------------------------|------|----------|------------------|----------|
| Esvorites Main Menu > Worklist        | > Worklist                                                 | Home | Worklist | Add to Favorites | Sign out |
| Harrield / Worksc                     | / WORKISC                                                  |      |          |                  | (2) Help |
|                                       |                                                            |      |          |                  | 0        |
| Approvals                             |                                                            |      |          |                  |          |
| Requested For:                        | Consultant - Training                                      |      |          |                  |          |
| Business Unit:                        | DOTM1                                                      |      |          |                  |          |
| Invoice:                              | U0214784                                                   |      |          |                  |          |
| Pretax Amount:                        | -105.00                                                    |      |          |                  |          |
|                                       |                                                            |      |          |                  |          |
|                                       |                                                            |      |          |                  |          |
|                                       | VIT=DOTM1, INVOICE=U0214784:Pending (>) View/Hide Comments |      |          |                  |          |
| wo Path                               |                                                            |      |          |                  |          |
| DOT-Andaya Bene<br>Write-Off Approval | adicto  Multiple Approvers  Multiple Approval Level 3      |      |          |                  |          |
| ▶ Comments                            |                                                            |      |          |                  |          |
| Comments:                             | <u>الم</u>                                                 |      |          |                  |          |
| View Supporting Documentation         |                                                            |      |          |                  |          |
| Approve Deny                          |                                                            |      |          |                  |          |
| OK Cancel Refresh                     |                                                            |      |          |                  |          |
|                                       |                                                            |      |          |                  |          |
|                                       |                                                            |      |          |                  |          |
|                                       |                                                            |      |          |                  |          |
|                                       |                                                            |      |          |                  |          |
|                                       |                                                            |      |          |                  |          |
|                                       |                                                            |      |          |                  |          |
|                                       |                                                            |      |          |                  |          |

| Step | Action                                                                                    |
|------|-------------------------------------------------------------------------------------------|
| 5.   | Click the <b>Expand</b> button to view comments that have been added to this Credit Bill. |
|      |                                                                                           |

| ORACLE                                                             |                                                                                     | Home   Worklist    Add to Favorites | Sian out |
|--------------------------------------------------------------------|-------------------------------------------------------------------------------------|-------------------------------------|----------|
| Favorites Main Menu > Worklist                                     | > Worklist                                                                          |                                     |          |
| Approvals                                                          |                                                                                     |                                     | Help     |
|                                                                    |                                                                                     |                                     |          |
| Requested For:                                                     | Consultant - Training                                                               |                                     |          |
| Business Unit:                                                     | DOTM1                                                                               |                                     |          |
| Invoice:                                                           | U0214784                                                                            |                                     |          |
| Pretax Amount:                                                     | -105.00                                                                             |                                     |          |
|                                                                    |                                                                                     |                                     |          |
|                                                                    |                                                                                     |                                     |          |
| WO Path                                                            |                                                                                     |                                     |          |
| Pending<br>DOT-Andaya Ben<br>Write-Off Approval                    | edicto<br>Level 2<br>Not Routed<br>Multiple Approvers<br>Write-Off Approval Level 3 |                                     |          |
| <ul> <li>Comments</li> </ul>                                       |                                                                                     |                                     |          |
| Consultant - Tra<br>Supporting doc is                              | ining at 11/15/12 - 11:28 AM<br>attached. Customer is out of business.              |                                     |          |
| Comments:                                                          | 2                                                                                   |                                     |          |
| View Supporting Documentation<br>Approve Deny<br>OK Cancel Refresh |                                                                                     |                                     |          |
|                                                                    |                                                                                     |                                     |          |
|                                                                    |                                                                                     |                                     |          |
|                                                                    |                                                                                     |                                     |          |
|                                                                    |                                                                                     |                                     |          |

| Step | Action                                                                                |
|------|---------------------------------------------------------------------------------------|
| 6.   | Click the View Supporting Documentation link to access the Header Documentation page. |
|      | View Supporting Documentation                                                         |

| Return to Search Market    Return to Search Market                                                                                                    | 🦉 View Supporting Documentatio                                  | on - Windows Internet Explorer                     |                    |                          |          |                  |          |       |
|----------------------------------------------------------------------------------------------------|-----------------------------------------------------------------|----------------------------------------------------|--------------------|--------------------------|----------|------------------|----------|-------|
| File       Edit       Vew Favorites       Toda       Toda </td <td>🕞 💬 = 😽 🗙 🔊 http:/</td> <td>//corect-web003.doit.state.ct.us:23050/psp/F91TRNF</td> <td>1/EMPLOYEE/ERP/c/E</td> <td>en' 🔽 🄶 🥂 Liv</td> <td>e Search</td> <td></td> <td>P-9</td> <td>Siç</td>                                                                                                    | 🕞 💬 = 😽 🗙 🔊 http:/                                              | //corect-web003.doit.state.ct.us:23050/psp/F91TRNF | 1/EMPLOYEE/ERP/c/E | en' 🔽 🄶 🥂 Liv            | e Search |                  | P-9      | Siç   |
| Were Supporting Documentation   CORACLE Hore Vortist Add to Favorites Sign out   Review Billing Information > View Supporting Documentation   Leader Documentation Ine Documentation   Business Unit DOTI11 Involce: U0214784   Moder Documentation Imp Documentation   Business Unit DOTI11 Involce: U0214784 Personalize Page in the Document Description Attached File Only View Support Doc for write-off Reasons_for_requesting_write_off pdf View Header Documentation Imp Documentation Imp Documenta | File Edit View Favorites Tools                                  | Help                                               |                    |                          |          |                  |          | () He |
| ORACLE:       Home       Workst       Add to Favorites       Sop out         Favorites       Main Menu > Biling       Review Biling Information > View Supporting Documentation       Internation       Internation                                                                  | 🔶 🍘 View Supporting Documentation                               | on                                                 |                    |                          |          |                  |          |       |
| Hore       Workst       Add to Favorites       Sign coll         Favorites       Main Menu > Biling > Review Biling Information > View Supporting Documentation       In Add to Favorites       Sign coll         Header Documentation       Line Documentation       In Add to Favorites       Personalize Page       In the page         Business Unit       DOTM1       Invoice:       U0214784       Internal       Internal       Internal         Document Documentation       Attached File       Internal       View       Internal       View         Support Doc for write-off       Reasons_for_requesting_write_off pof       View       View       Internal       View         Return to Search       Monty       Neity       Header Documentation       Line Documentation       Internal       View                                                                                                    |                                                                 |                                                    |                    |                          |          |                  |          |       |
| Hadder Documentation       Line Documentation         Business Unit:       DOTM1         Invoice Documentation       U0214784         Invoice Documentation       Line Documentation         Ocument       dottomal info         Documentation       Line Documentation         Unvoice Documentation       U0214784         Invoice Documentation       Line Documentation         Ocument       dottomal info         Document       Reserved         Support Doc for write-off       Reasons_for_requesting_write_off.pdf         Weew       Weew                                                                                                    |                                                                 | Paviaw Pilling Information                         | a Documentation    | Home                     | Worklist | Add to Favorites | Sign out |       |
| Business Unit       DOTI1 Invoice:       U0214784         Invoice Documents       Personaice   Foil P + I of 1         Coursent                                                                                                    | Header Documentation                                            | commentation                                       | ig bocamentation   | 🖉 New Window             | (?) Help | Personalize Page | 📰 http   |       |
| Invoice Documents       Description         Attached File       Internal         Document Description       Attached File         Support Doc for write-off       Reasons_for_requesting_write_off pdf         Witew       View         Beturn to Search       Notfy         Header Documentation   Line Documentation                                                                                                    | Business Unit:                                                  | DOTM1 Invoice: UO214784                            |                    |                          |          |                  |          |       |
| Occurrents       Additional Info       TTTP         Docurrents       Attached File       Internal<br>Only       View         Support Doc for write-off       Reasons_for_requesting_write_off pdf       View         We Return to Search       Motify       Header Documentation   Line Documentation                                                                                                    | Invoice Documents                                               |                                                    | Personalize   Fir  | <u>nd</u>   🚰   🛗 1 of 1 |          |                  |          |       |
| Document Description     Attached File     Internal<br>Only     View       Support Doc for write-off     Reasons_for_requesting_write_off pdf     View                                                                                                    | Documents Additional Info                                       |                                                    |                    |                          |          |                  |          |       |
| Support Doc for write-off Reasons_for_requesting_write_off pdf Return to Search Notify Header Documentation   Line Documentation                                                                                                    | Document Description                                            | Attached File                                      | Only               | View                     |          |                  |          |       |
| C Return to Search Multy Header Documentation   Line Documentation                                                                                                    | Support Doc for write-off                                       | Reasons_for_requesting_write_off.pdf               |                    | View                     |          |                  |          |       |
|                                                                                                    | Return to Search) 😢 Notify<br>Header Documentation   Line Docum | rentation                                          |                    |                          |          |                  |          |       |

| Step | Action                                                        |
|------|---------------------------------------------------------------|
| 7.   | Click the <b>View</b> button to review the attached document. |
|      | View                                                          |

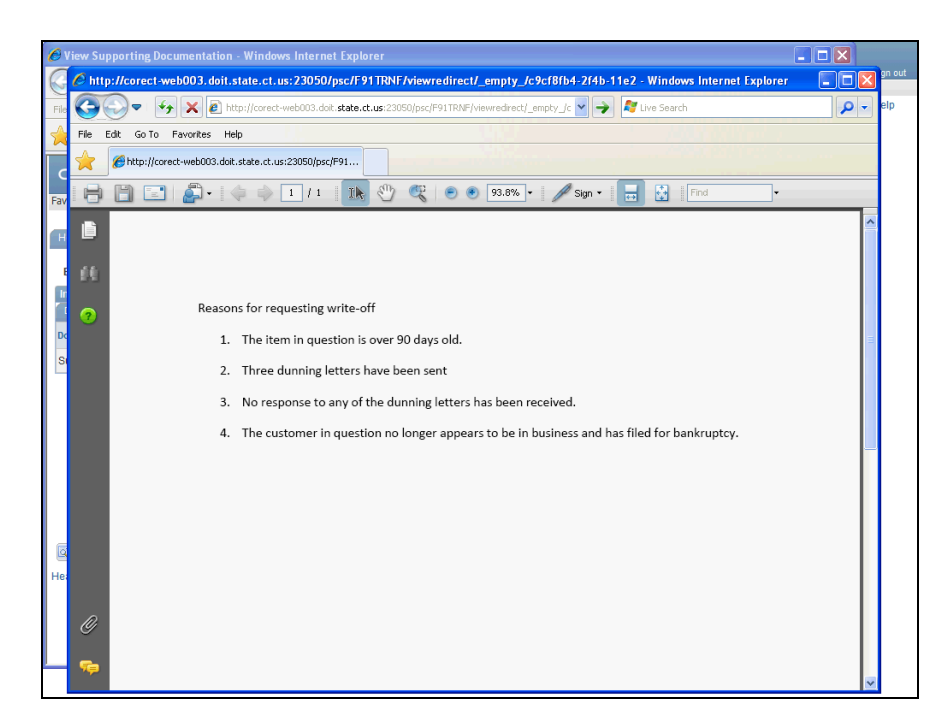

| Step | Action                                                                                                    |
|------|----------------------------------------------------------------------------------------------------|
| 8.   | The attached supporting documentation displays. Click the Close button to close the document.                                 |
| 9.   | Click the <b>Close</b> button to close the <b>View Supporting Documentation</b> page and return to the <b>Approvals</b> page. |

| -             |                                                 |                                                                                     |                    |        |          |                  |             |
|---------------|-------------------------------------------------|-------------------------------------------------------------------------------------|--------------------|--------|----------|------------------|-------------|
| OR            | ACLE                                            |                                                                                     |                    |        | Worklist | Add to Favorites |             |
| Favorites     | Main Menu > Worklist                            | > Worklist                                                                          |                    | nome 1 | WORKISC  | Add to Lavonies  | J Sigir out |
|               |                                                 |                                                                                     |                    |        |          |                  | () Help     |
| Approva       | als                                             |                                                                                     |                    |        |          |                  |             |
| Reques        | sted For:                                       | Consultant - Training                                                               |                    |        |          |                  |             |
| Busines       | ss Unit:                                        | DOTM1                                                                               |                    |        |          |                  |             |
| Invoice:      | ¢                                               | U0214784                                                                            |                    |        |          |                  |             |
| Pretax        | Amount:                                         | -105.00                                                                             |                    |        |          |                  |             |
|               |                                                 |                                                                                     |                    |        |          |                  |             |
|               | - BUSINESS U                                    | NIT=DOTM1. INVOICE=UO214784: Pending                                                | View/Hide Comments |        |          |                  |             |
|               | WO Path                                         |                                                                                     | v                  |        |          |                  |             |
|               | Pending<br>DOT-Andaya Ben<br>Write-Off Approval | edicto<br>Level 2<br>Not Routed<br>Multiple Approvers<br>Write-Off Approval Level 3 |                    |        |          |                  |             |
|               | - Comments                                      |                                                                                     |                    |        |          |                  |             |
|               | Consultant - Tra<br>Supporting doc is           | aining at 11/15/12 - 11:28 AM<br>s attached. Customer is out of business.           |                    |        |          |                  |             |
| Comme         | ents:                                           |                                                                                     | 2                  |        |          |                  |             |
| View S<br>Apr | prove Den                                       | /                                                                                   |                    |        |          |                  |             |
| OK            | Cancel Refresh                                  |                                                                                     |                    |        |          |                  |             |
|               |                                                 |                                                                                     |                    |        |          |                  |             |
|               |                                                 |                                                                                     |                    |        |          |                  |             |
|               |                                                 |                                                                                     |                    |        |          |                  |             |
|               |                                                 |                                                                                     |                    |        |          |                  |             |
| 1             |                                                 |                                                                                     |                    |        |          |                  |             |

| Step | Action                                                                                                    |
|------|----------------------------------------------------------------------------------------------------|
| 10.  | Use the <b>Approve</b> button to approve the Credit bill and route it to the next level of approval.                 |
|      | Use the <b>Deny</b> button to deny the Credit Bill. Bills that are denied are not routed to the next approval level. |
|      | Click the Approve button.                                                                                            |

| Unit: DOTM1                                              | Invoice: U    | 0214784  | F                       | Pretax Amt:                | -105.00 USD 🖲 🖳                                                                                                    |                  |   |
|----------------------------------------------------------|---------------|----------|-------------------------|----------------------------|----------------------------------------------------------------------------------------------------|------------------|---|
| Status:                                                  | RDY           |          | Invoice Date:           |                            | Cycle ID:                                                                                                    | BFMTHLY 1        |   |
| Type:                                                    | UO            |          | Source:                 | MISC                       | *Frequency:                                                                                                    |                  |   |
| Customer:                                                | U05265        |          | SubCust1:               |                            | SubCust2:                                                                                                    |                  |   |
| GB ENTERPRISES,                                          | LLC.          |          |                         |                            |                                                                                                    |                  |   |
| Invoice Form:                                            | STANDARD      |          | From Date:              | 08/01/2012                 | To Date:                                                                                                    | 08/31/2012       |   |
| Accounting Date:                                         | 11/15/2012    | H        | Pay Terms:              | IMMED                      | Pay Method:                                                                                                    | Check            | ~ |
| Remit To:                                                | REMIT         |          | Bank Account:           | DOT1                       |                                                                                                    |                  |   |
| Sales:                                                   | UOLROW        | <u> </u> | Bill In Message         |                            | Concession of the local division of the local division of the loca |                  |   |
| Credit:                                                  | ACCREC        | <u> </u> | Colle                   |                            |                                                                                                    |                  |   |
| Biller:                                                  | ACCTSREC      |          | Billin Approval of this | invoice has been submitted | . (12508,17)                                                                                                    |                  |   |
| So to:                                                   | Header Info 2 |          | Add                     | ОК                         | ls                                                                                                    |                  |   |
|                                                          | Express Entry |          |                         | Mandanations               | Header - Info 1                                                                                                    | Page Series      |   |
| intes                                                    |               |          | Lino Sooren             | Navigation:                | noudor milo i                                                                                                    | <u>Prev</u> Next |   |
| ummary                                                   | Bill Search   |          | <u>cine dearch</u>      | -                          |                                                                                                    |                  |   |
| Summary                                                  | Bill Search   |          | <u>Line deardr</u>      |                            |                                                                                                    |                  |   |
| Summary                                                  | Bill Search   | Refr     | resh                    |                            |                                                                                                    | 🛃 bba 🚛          |   |
| Euromary<br>Save Or Return<br>eader - Info 1   Line -    | Bill Search   | Refr     | resh                    |                            |                                                                                                    | 💽 Add            |   |
| ummary<br>Save Retur<br>eader - Info 1   Line -          | Bill Search   | C Refr   | resh                    |                            |                                                                                                    | 📑 Add 🖉          |   |
| ummary                                                   | Bill Search   | 2 Refr   | resh                    |                            |                                                                                                    | 💽 🛧 Add 🛛 🖉      |   |
| ungan<br>Save ( Retur<br>eader - Info 1   Line -         | Bill Search   | C Refr   | resh                    |                            |                                                                                                    | DbA 📣            |   |
| immary<br>Save 🔯 Retur<br>eader - Info 1   <u>Line -</u> | Bill Search   | 2 Refr   | resh                    |                            |                                                                                                    | 💽 Add 🖉          |   |
| Inmary                                                   | Bill Search   | C Refr   | resh                    |                            |                                                                                                    | Add E            |   |

| Step | Action                      |
|------|-----------------------------|
| 11.  | Click the <b>OK</b> button. |

| ORACLE                                                    |                        |                          |                | Home            | Worklist    Add to Favorites | Sign out        |
|-----------------------------------------------------------|------------------------|--------------------------|----------------|-----------------|------------------------------|-----------------|
| Favorites Main Menu >                                     | Worklist > Worklist    |                          |                |                 |                              |                 |
| Header - Info 1                                           | - Info 1               |                          |                | 🖉 New Window    | Help Personalize Page        | e 📰 http        |
| Unit: DOTM1                                               | Invoice: U0214784      |                          | Pretax Amt:    | -105.00 USD 🗏 🖺 |                              |                 |
| Status:                                                   | RDY 🔍                  | Invoice Date:            |                | Cycle ID:       | BFMTHLY 1                    |                 |
| *Type:                                                    | U0 🔍                   | Source:                  | MISC           | *Frequency:     | Recurring 😪                  |                 |
| *Customer:                                                | U05265                 | SubCust1:                |                | SubCust2:       |                              |                 |
| GB_ENTERPRISES, LLC<br>*Invoice Form:<br>Accounting Date: | C.<br>STANDARD         | From Date:<br>Pay Terms: | 08/01/2012     | To Date:        | 08/31/2012 🗃<br>Check        | <b>&gt;</b>     |
| Remit To:                                                 | REMIT 🔍                | Bank Account:            | DOT1           |                 |                              |                 |
| Sales:                                                    | UOLROW 🔍               | Bill Inquiry Phone:      | (860) 594-2298 | <br>            |                              |                 |
| Credit:                                                   | ACCREC                 | Collector:               | ACCT REC       | <b>Q</b>        |                              |                 |
| Biller:                                                   | ACCTSREC               | Billing Authority:       |                | <u>_</u>        |                              |                 |
| Go to:                                                    | Header Info 2          | Address                  | Copy Address   | Approvals       |                              |                 |
| Notes                                                     | Express Entry          |                          |                |                 | Page Series                  |                 |
| Summary                                                   | Bill Search            | Line Search              | Navigation: He | ader - Info 1   | Prev Next                    |                 |
| Save Return to<br>Header - Info 1   <u>Line - Info</u>    | o Search 💽 Notify 📿 Re | fresh                    |                |                 | DDA                          | Updato/Display, |
| <                                                         |                        |                          | 110            |                 |                              | >               |

| Step | Action                    |
|------|---------------------------|
| 12.  | Click the Approvals link. |

| ORACLE                                 |                          |      |          |                 |          |
|----------------------------------------|--------------------------|------|----------|-----------------|----------|
| Favorites Main Menu > Wor              | kist > Worklist          | Home | Worklist | dd to Favorites | Sign out |
| Hair Hend / Won                        |                          |      |          |                 | Help     |
|                                        |                          |      |          |                 | Theip    |
| Approvals                              |                          |      |          |                 |          |
|                                        |                          |      |          |                 |          |
| Business Unit:                         | DOTM1                    |      |          |                 |          |
| Invoice:                               | U0214784                 |      |          |                 |          |
| Pretax Amount:                         | -105.00                  |      |          |                 |          |
| Approval Status:                       | Pending                  |      |          |                 |          |
| Comment:                               | 2                        |      |          |                 |          |
|                                        |                          |      |          |                 |          |
| 10 0 0 0 0 0 0 0 0 0 0 0 0 0 0 0 0 0 0 |                          |      |          |                 |          |
| Concol Approval Processo               | Restart Approval Process |      |          |                 |          |
| Cancel Approval Process                | Approval Monitor         |      |          |                 |          |
| OK Cancel Ret                          | resh                     |      |          |                 |          |
|                                        |                          |      |          |                 |          |
|                                        |                          |      |          |                 |          |
|                                        |                          |      |          |                 |          |
|                                        |                          |      |          |                 |          |
|                                        |                          |      |          |                 |          |
|                                        |                          |      |          |                 |          |
|                                        |                          |      |          |                 |          |
|                                        |                          |      |          |                 |          |
|                                        |                          |      |          |                 |          |
|                                        |                          |      |          |                 |          |
|                                        |                          |      |          |                 |          |
|                                        |                          |      |          |                 |          |
|                                        |                          |      |          |                 |          |
|                                        |                          |      |          |                 |          |
|                                        |                          |      |          |                 |          |
| <                                      |                          |      |          |                 | )        |

| Step | Action                                                                                            |
|------|---------------------------------------------------------------------------------------------------|
| 13.  | The <b>Approval Status</b> of this bill is Pending action from the Write-Off Level 2<br>Approver. |
|      | Approval Monitor                                                                                  |

| OR/       | ACLE <sup>:</sup>                                                |                                                          |      |         |     |                  | l Sign out        |
|-----------|------------------------------------------------------------------|----------------------------------------------------------|------|---------|-----|------------------|-------------------|
| Favorites | Main Menu > Worklist                                             | > Worklist                                               | nome | 1 Works | ist | Add to Favorites | <u> 3iqir but</u> |
|           |                                                                  |                                                          |      |         |     |                  | Help              |
| Approvo   | le.                                                              |                                                          |      |         |     |                  |                   |
| Approva   | 15                                                               |                                                          |      |         |     |                  |                   |
|           |                                                                  |                                                          |      |         |     |                  |                   |
| Request   | ed For:                                                          | Consultant - Training                                    |      |         |     |                  |                   |
| Busines   | s Unit:                                                          | DOTM1                                                    |      |         |     |                  |                   |
| Invoice:  |                                                                  | U0214784                                                 |      |         |     |                  |                   |
| Pretax A  | mount:                                                           | -105.00                                                  |      |         |     |                  |                   |
|           |                                                                  |                                                          |      |         |     |                  |                   |
|           |                                                                  |                                                          |      |         |     |                  |                   |
|           |                                                                  | IT=DOTM1, INVOICE=U0214784: Pending ( ViewHide Comments) |      |         |     |                  |                   |
|           | Approved                                                         | Danding                                                  |      |         |     |                  |                   |
|           | DOT-Andava Bene                                                  | dicto                                                    |      |         |     |                  |                   |
|           | <ul> <li>Write-Off Approval L<br/>11/15/12 - 12:42 PM</li> </ul> | evel 2 Write-Off Approval Level 3                        |      |         |     |                  |                   |
|           | Comments                                                         |                                                          |      |         |     |                  |                   |
| View Su   | pporting Documentation                                           |                                                          |      |         |     |                  |                   |
| 1011-00   | pportang broadmontation                                          |                                                          |      |         |     |                  |                   |
|           |                                                                  |                                                          |      |         |     |                  |                   |
| UK        | Cancel Refresh                                                   |                                                          |      |         |     |                  |                   |
|           |                                                                  |                                                          |      |         |     |                  |                   |
|           |                                                                  |                                                          |      |         |     |                  |                   |
|           |                                                                  |                                                          |      |         |     |                  |                   |
|           |                                                                  |                                                          |      |         |     |                  |                   |
|           |                                                                  |                                                          |      |         |     |                  |                   |
|           |                                                                  |                                                          |      |         |     |                  |                   |
|           |                                                                  |                                                          |      |         |     |                  |                   |
|           |                                                                  |                                                          |      |         |     |                  |                   |
|           |                                                                  |                                                          |      |         |     |                  |                   |
| <         |                                                                  |                                                          |      |         |     |                  | >                 |

| Step | Action                                                                                                    |
|------|----------------------------------------------------------------------------------------------------|
| 14.  | The <b>Approval Monitor</b> shows that the Bill has been approved by the first level approver and is pending approval from the second level approver. |
| 15.  | Click the Sign Out link.                                                                                                    |

| ORACLE                                                     | Home | 1 | Worklist | 11 | Add to Favorites | 1 | Sign out | < |
|------------------------------------------------------------|------|---|----------|----|------------------|---|----------|---|
| Favorites Main Menu                                        |      |   |          |    |                  |   |          |   |
|                                                            |      |   |          |    |                  |   | Help     |   |
| Top Menu Features Description                              |      |   |          |    |                  |   |          |   |
| Authorization Error Contact your Security<br>Administrator |      |   |          |    |                  |   |          |   |
|                                                            |      |   |          |    |                  |   |          |   |
|                                                            |      |   |          |    |                  |   |          |   |
|                                                            |      |   |          |    |                  |   |          |   |
|                                                            |      |   |          |    |                  |   |          |   |
|                                                            |      |   |          |    |                  |   |          |   |
|                                                            |      |   |          |    |                  |   |          |   |
|                                                            |      |   |          |    |                  |   |          |   |
|                                                            |      |   |          |    |                  |   |          |   |
|                                                            |      |   |          |    |                  |   |          |   |
|                                                            |      |   |          |    |                  |   |          |   |
|                                                            |      |   |          |    |                  |   |          |   |
|                                                            |      |   |          |    |                  |   |          |   |
|                                                            |      |   |          |    |                  |   |          |   |
|                                                            |      |   |          |    |                  |   |          |   |
|                                                            |      |   |          |    |                  |   |          |   |
|                                                            |      |   |          |    |                  |   |          |   |
|                                                            |      |   |          |    |                  |   |          |   |
|                                                            |      |   |          |    |                  |   |          |   |
|                                                            |      |   |          |    |                  |   |          |   |
|                                                            |      |   |          |    |                  |   |          |   |
|                                                            |      |   |          |    |                  |   |          | 1 |

| Step | Action                                                           |
|------|------------------------------------------------------------------|
| 16.  | The Write-Off Level 3 Approver is now signed in.                 |
|      | Use the Worklist to find the Credit Bill that requires approval. |
| 17.  | Click the <b>Worklist</b> link.                                  |
|      | Worklist                                                         |

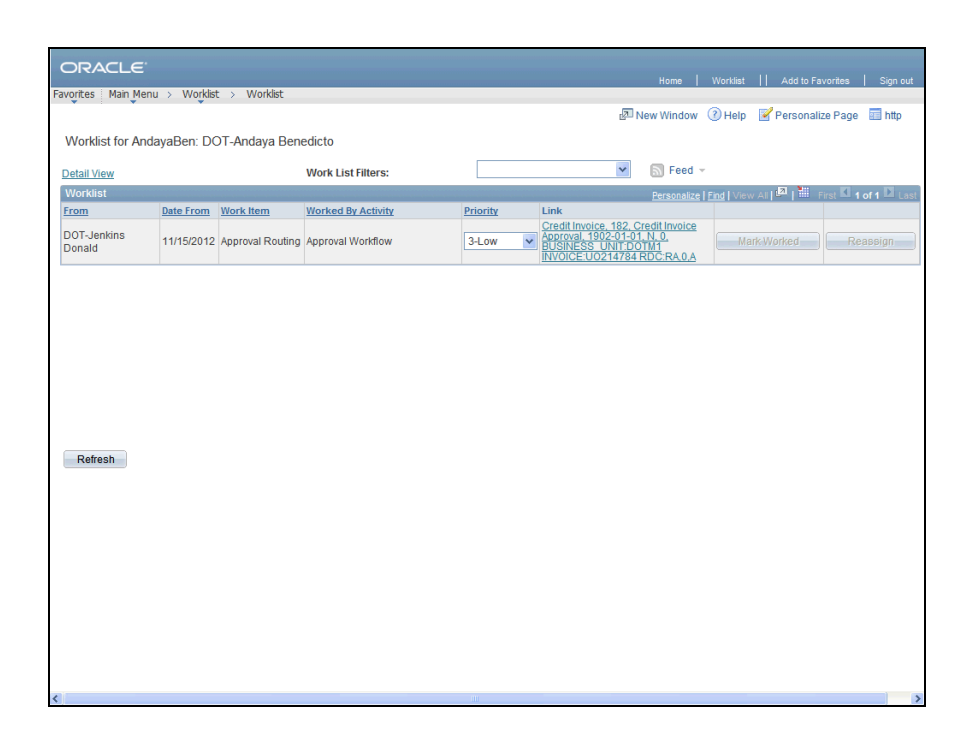

| Step | Action                                                                            |
|------|-----------------------------------------------------------------------------------|
| 18.  | Click the Credit Invoice, 182, Credit Invoice Approval, 1902-01-01, N, 0, B link. |

| ORACLE                                              |                     |                     |              |                 |                                         |
|-----------------------------------------------------|---------------------|---------------------|--------------|-----------------|-----------------------------------------|
| Favorites Main Menu >                               | Worklist > Worklist |                     |              | Home            | Worklist    Add to Favorites   Sign out |
| * • *                                               | *                   |                     |              | 🖉 New Window    | w 🕜 Help 🛛 Personalize Page 📰 http      |
| Header - Info 1                                     | - Info 1            |                     |              |                 |                                         |
| Unit: DOTM1                                         | Invoice: U021       | 14784               | Pretax Amt:  | -105.00 USD 🗏 🗎 | 2                                       |
| Status:                                             | RDY                 | Invoice Date:       |              | Cycle ID:       | BFMTHLY 1                               |
| *Type:                                              | UO                  | Source:             | MISC         | *Frequency:     | Recurring                               |
| *Customer:                                          | UO5265              | SubCust1:           |              | SubCust2:       |                                         |
| GB ENTERPRISES, LLC                                 | STANDARD            | Erom Dato:          | 08/01/201    | 12 🕅 To Data:   | 08/31/2012                              |
| Accounting Date:                                    | 11/15/2012          | Bay Terme:          | IMMED        | Pay Method:     | Check                                   |
| Remit To:                                           | REMIT               | Bank Account:       | DOT1         |                 |                                         |
| Sales:                                              | UOLROW              | Bill Inquiry Phone: | (860) 594    | -2298           |                                         |
| Credit:                                             | ACCREC              | Collector:          | ACCT RE      | c 🔍             |                                         |
| Biller:                                             | ACCTSREC            | Billing Authority:  |              | Q               |                                         |
| Go to:                                              | Header Info 2       | Address             | Copy Address | Approvals       |                                         |
| Notes                                               | Express Entry       |                     |              |                 | Page Series                             |
| Summary                                             | Bill Search         | Line Search         | Navigation:  | Header - Info 1 | Prev Next                               |
| Return to A Return to Header - Info 1   Line - Info | Search T Notify (   | 2 Refeet            |              |                 | Add (2) UpsatcDipt                      |

| Step | Action                    |
|------|---------------------------|
| 19.  | Click the Approvals link. |

| ORACLE                        |                          |                         |      |   |          |   |                  |          |
|-------------------------------|--------------------------|-------------------------|------|---|----------|---|------------------|----------|
| Franking Main Manual Mark     | tan , yayaddan           |                         | Home | 1 | Worklist | Ш | Add to Favorites | Sign out |
| ravorices Main Meriu > vvork  | ISC > WORKISC            |                         |      |   |          |   |                  | (2) Help |
|                               |                          |                         |      |   |          |   |                  | Help     |
|                               |                          |                         |      |   |          |   |                  |          |
| Approvals                     |                          |                         |      |   |          |   |                  |          |
|                               |                          |                         |      |   |          |   |                  |          |
| Business Unit:                | DOTM1                    |                         |      |   |          |   |                  |          |
| Invoice:                      | U0214784                 |                         |      |   |          |   |                  |          |
| Pretax Amount:                | -105.00                  |                         |      |   |          |   |                  |          |
| Approval Status:              | Pending                  |                         |      |   |          |   |                  |          |
| Comment:                      |                          | 2                       |      |   |          |   |                  |          |
|                               |                          |                         |      |   |          |   |                  |          |
| View Supporting Documentation | 1                        |                         |      |   |          |   |                  |          |
| Cancel Approval Process       | Restart Approval Process | Innersial Manifer       |      |   |          |   |                  |          |
|                               |                          | <u>Approval Monitor</u> |      |   |          |   |                  |          |
| Approve Deny                  | Pushback                 |                         |      |   |          |   |                  |          |
| OK Cancel Refr                | esh                      |                         |      |   |          |   |                  |          |
|                               |                          |                         |      |   |          |   |                  |          |
|                               |                          |                         |      |   |          |   |                  |          |
|                               |                          |                         |      |   |          |   |                  |          |
|                               |                          |                         |      |   |          |   |                  |          |
|                               |                          |                         |      |   |          |   |                  |          |
|                               |                          |                         |      |   |          |   |                  |          |
|                               |                          |                         |      |   |          |   |                  |          |
|                               |                          |                         |      |   |          |   |                  |          |
|                               |                          |                         |      |   |          |   |                  |          |
|                               |                          |                         |      |   |          |   |                  |          |
|                               |                          |                         |      |   |          |   |                  |          |
|                               |                          |                         |      |   |          |   |                  |          |
|                               |                          |                         |      |   |          |   |                  |          |
|                               |                          |                         |      |   |          |   |                  |          |

| Step | Action                                               |
|------|------------------------------------------------------|
| 20.  | Click the Approval Monitor link.<br>Approval Monitor |

|           | ACLE                                                                     |                                                                               |                        |                                  | l Sign out |
|-----------|--------------------------------------------------------------------------|-------------------------------------------------------------------------------|------------------------|----------------------------------|------------|
| Favorites | Main Menu > Worklist                                                     | > Worklist                                                                    |                        | nome workist    Add to ravorites | Sign out   |
| •         | • •                                                                      |                                                                               |                        |                                  | (?) Help   |
| Approva   | als                                                                      |                                                                               |                        |                                  |            |
| Request   | ted For:                                                                 | Consultant - Training                                                         |                        |                                  |            |
| Busines   | as Unit:                                                                 | DOTM1                                                                         |                        |                                  |            |
| Invoice:  |                                                                          | U0214784                                                                      |                        |                                  |            |
| Pretax A  | Amount:                                                                  | -105.00                                                                       |                        |                                  |            |
|           |                                                                          |                                                                               |                        |                                  |            |
|           | - BUSINESS U                                                             | NIT=DOTM1_INVOICE=U0214784 Pending                                            | (I) View/Hide Comments |                                  |            |
|           | WO Path                                                                  |                                                                               | V                      |                                  |            |
|           | Approved<br>DOT-Andaya Beny<br>Write-Off Approval<br>11/15/12 - 12:42 PM | edicto<br>Level 2 Pending<br>Multiple Approvers<br>Write-Off Approval Level 3 |                        |                                  |            |
|           | Comments                                                                 |                                                                               |                        |                                  |            |
| Comme     | ents:                                                                    |                                                                               | (a)                    |                                  |            |
| View Su   | upporting Documentation                                                  |                                                                               |                        |                                  |            |
| Арр       | Deny                                                                     | Pushback                                                                      |                        |                                  |            |
| ОК        | Cancel Refresh                                                           |                                                                               |                        |                                  |            |
|           |                                                                          |                                                                               |                        |                                  |            |
|           |                                                                          |                                                                               |                        |                                  |            |
|           |                                                                          |                                                                               |                        |                                  |            |
|           |                                                                          |                                                                               |                        |                                  |            |
|           |                                                                          |                                                                               |                        |                                  |            |
|           |                                                                          |                                                                               |                        |                                  |            |
|           |                                                                          |                                                                               |                        |                                  |            |
|           |                                                                          |                                                                               |                        |                                  |            |

| Step | Action                                                                    |
|------|---------------------------------------------------------------------------|
| 21.  | Click the <b>Expand</b> button to view comments associated with the bill. |
|      |                                                                           |

| ORACL                                 | E.                                                                                                    |      | 14/1-0-4 |    |                 | L Servet |
|---------------------------------------|----------------------------------------------------------------------------------------------------|------|----------|----|-----------------|----------|
| Favorites Main                        | Menu > Worklist > Worklist                                                                                                    | nome | WORKINS  | 11 | Add to Pavonies | Sign out |
| Approvals                             | (and ) request / remain                                                                                                    |      |          |    |                 | (?) Help |
| Requested For                         | Consultant - Training                                                                                                    |      |          |    |                 |          |
| Business Unit:                        | DOTM1                                                                                                    |      |          |    |                 |          |
| Invoice:                              | U0214784                                                                                                    |      |          |    |                 |          |
| Pretax Amoun                          | -105.00                                                                                                    |      |          |    |                 |          |
| WO Pa<br>App                          | BUSINESS_UNIT=DOTM1, INVOICE=U0214784:Pending OviewFilde Comments th  Pending Otf-Andara Benedicto Write-Off Approval Level 2 IVISU2-1242 Write-Off Approval Level 3 Comments Consultant - Training at 11/15/12 - 11:28 AM Supporting doc is attached. Customer is out of business. |      |          |    |                 |          |
| Comments:<br>View Supporth<br>Approve | a Documentation<br>Deny Pushback<br>Cancel Refresh                                                                                                    |      |          |    |                 |          |

| Step | Action                                                            |
|------|-------------------------------------------------------------------|
| 22.  | Click the View Supporting Documentation link to review supporting |
|      | documentation.                                                    |
|      | View Supporting Documentation                                     |

| 6 m                               |                                                          |                  |               |          |                    |          |          |
|-----------------------------------|----------------------------------------------------------|------------------|---------------|----------|--------------------|----------|----------|
| View Supporting Documentation     | on - Windows Internet Explorer                           |                  |               |          |                    |          | Sign ou  |
| 😔 😔 🗢 🥗 🗶 🙋 http:                 | //corect-web003.doit.state.ct.us:23050/psp/F91TRNF_1/EMP |                  | EN 🎽 🏓 💐 Liv  | e Search |                    | - •      |          |
| File Edit View Favorites Tools    | Help                                                     |                  |               |          |                    |          | (?) Help |
| 🔶 🧷 View Supporting Documentati   | on                                                       |                  |               |          |                    |          |          |
|                                   |                                                          |                  |               |          |                    |          |          |
|                                   | Device Office Information View Connection D              |                  | Home          | Worklist | Add to Favorites   | Sign out |          |
| Favorices Main Menu > Billing >   | Review Billing Information > View Supporting Do          | cumentation      | New Window    | 2 Help   | Personalize Page   | - http   |          |
| Header Documentation              | ocumentation                                             | _                | E-Hen Hildow  | () Holp  | E reroonalize rage | un nup   |          |
| Business Unit-                    | DOTM1 Invoice: 110214794                                 |                  |               |          |                    |          |          |
| Invoice Documents                 |                                                          | Personalize   Fi | nd 🔄 🖁 1 of 1 |          |                    |          |          |
| Documents Additional Info         |                                                          |                  |               |          |                    |          |          |
| Document Description              | Attached File                                            | Internal<br>Only | View          |          |                    |          |          |
| Support Doc for write-off         | Reasons_for_requesting_write_off.pdf                     |                  | View          |          |                    |          |          |
|                                   |                                                          |                  |               |          |                    |          |          |
|                                   |                                                          |                  |               |          |                    |          |          |
|                                   |                                                          |                  |               |          |                    |          |          |
|                                   |                                                          |                  |               |          |                    |          |          |
|                                   |                                                          |                  |               |          |                    |          |          |
|                                   |                                                          |                  |               |          |                    |          |          |
|                                   |                                                          |                  |               |          |                    |          |          |
| 🔯 Return to Search 📔 Notify       |                                                          |                  |               |          |                    |          |          |
| Header Documentation   Line Docum | nentation                                                |                  |               |          |                    |          |          |
|                                   |                                                          |                  |               |          |                    |          |          |
|                                   |                                                          |                  |               |          |                    |          |          |
|                                   |                                                          |                  |               |          |                    |          |          |
|                                   |                                                          |                  |               |          |                    |          |          |
|                                   |                                                          |                  |               |          |                    |          |          |

| Step | Action                        |
|------|-------------------------------|
| 23.  | Click the <b>View</b> button. |
|      | View                          |

| 0    | /iew Su | pporting Documentation - Windows Internet Explorer                                                                       |                 |
|------|---------|----------------------------------------------------------------------------------------------------|-----------------|
|      | C htt   | p://corect-web003.doit.state.ct.us:23050/psc/F91TRNF/viewredirect/_empty_/1fedB1d0-2f4c-11e2 - Windows Internet Explorer | <b> X</b> 90 00 |
| File | G       | 💭 🗢 🚱 🔀 http://corect-web003.doit. <b>state.ct.us</b> :23050/psc/F91TRNF/viewredrect/_empty_/1 🔽 🄿 💐 Live Search         | 🔎 🗕 elp         |
|      | File    | Edit Go To Favorites Help                                                                                                |                 |
|      | *       | http://corect-web003.doit.state.ct.us:23050/psc/F91                                                                      |                 |
| Fav  | 8       | 🛅 📰   🚑 •   🧼 🔿 1 / 1   🌆 🖑 🤻   🔊 🖲 93.8% •   🥒 Sign •   🔜 🔮   Find                                                      |                 |
|      | ß       |                                                                                                    | <u>^</u>        |
|      |         |                                                                                                    |                 |
|      | 1.6     |                                                                                                    |                 |
|      | ?       | Reasons for requesting write-off                                                                                         |                 |
| Do   |         | 1. The item in question is over 90 days old.                                                                             | =               |
| S    |         | 2. Three dunning letters have been sent                                                                                  |                 |
|      |         | 3. No response to any of the dunning letters has been received.                                                          |                 |
|      |         | 4. The customer in question no longer appears to be in business and has filed for bankruptcy.                            |                 |
|      |         |                                                                                                    |                 |
|      |         |                                                                                                    |                 |
|      |         |                                                                                                    |                 |
|      |         |                                                                                                    |                 |
| He   |         |                                                                                                    |                 |
|      | ~       |                                                                                                    |                 |
|      | Ű       |                                                                                                    |                 |
|      | se      |                                                                                                    |                 |
|      |         |                                                                                                    | ~               |

| Step | Action                                                                                                    |
|------|----------------------------------------------------------------------------------------------------|
| 24.  | The attached supporting documentation displays.                                                                               |
|      | Click the Close button to close the document.                                                                                 |
| 25.  | Click the <b>Close</b> button to close the <b>View Supporting Documentation</b> page and return to the <b>Approvals</b> page. |

| ORACLE                                      |                                                                                                  |         |
|---------------------------------------------|--------------------------------------------------------------------------------------------------|---------|
| Favorites Main Menu                         | > Worklist > Worklist                                                                            |         |
| • • •                                       | ¥                                                                                                | () Help |
| Approvals                                   |                                                                                                  |         |
| Requested For:                              | Consultant - Training                                                                            |         |
| Business Unit:                              | DOTM1                                                                                            |         |
| Invoice:                                    | U0214784                                                                                         |         |
| Pretax Amount:                              | -105.00                                                                                          |         |
|                                             |                                                                                                  |         |
| DUA                                         |                                                                                                  |         |
| → BUS                                       | INESS_UNIT=DOTM1, INVOICE=U0214784:Pending (> viewHide Commen                                    | 115     |
| Approved<br>Write<br>11/13                  | -Andara Benedicto -Off Approval Level 2 SV 1-242PM Write-Off Approval Level 3 SV 1-242PM         |         |
| 🗢 Com                                       | ments                                                                                            |         |
| Cons<br>Suppo                               | uttant - Training at 11/15/12 - 11:28 AM<br>orting doc is attached. Customer is out of business. |         |
| Comments:                                   | E                                                                                                |         |
| View Supporting Doc<br>Approve<br>OK Cancel | Deny Pushback Refresh                                                                            |         |
|                                             |                                                                                                  |         |
|                                             |                                                                                                  |         |
|                                             |                                                                                                  |         |
|                                             |                                                                                                  |         |

| Step | Action                                                                            |
|------|-----------------------------------------------------------------------------------|
| 26.  | Use the <b>Approve</b> button to Approve the Credit Bill.                         |
|      | Use the <b>Deny</b> Button to Deny the Credit Bill.                               |
|      | Use the <b>Pushback</b> button to push the Bill back to the first level approver. |
|      | Click the Approve button.                                                         |

| Status:     RDY     Invoice Date:     IB     Cycle ID:     PFMTHLY 1       Type:     UO     Source:     MISC     *Frequency:     Recurring       *Customer:     UO5265     SubCust1:     SubCust2:                                                                                                    | Unit: DOTM1                                                                          | Invoice: UO2                                                    | 14784                                                                                     | Pretax Amt:                       | -105.0       | USD 🗏 🖳                              |                          |  |
|----------------------------------------------------------------------------------------------------|--------------------------------------------------------------------------------------|-----------------------------------------------------------------|-------------------------------------------------------------------------------------------|-----------------------------------|--------------|--------------------------------------|--------------------------|--|
| GB_ENTERPRISES_LLC         'Invoice form:       STANDARD         Accounting Date:       11/15/2012         Bay       Pay Terms:         MMED       Pay Method:         Credit:       Accorstre         Accorstre       Ball fr:         Baller:       Accorstre         Baller:       Accorstre         Baller:       Payos Series         Summary       Bill Search         Line Search       Navigation: | Status:<br>*Type:<br>*Customer:                                                      | RDY<br>U0<br>U05265                                             | Invoice Date:<br>Source:<br>SubCust1:                                                     | MISC                              |              | Cycle ID:<br>Frequency:<br>SubCust2: | BFMTHLY 1                |  |
| Go to: Header Info 2 Add OK 2<br>Notes Express Entry Bill Search Line Search Navigation: Header - Info 1 ✓ Prov Next                                                                                                    | GB ENTERPRISES, LLC *Invoice Form: Accounting Date: Remit To: Sales: Credit: Biller: | STANDARD<br>11/15/2012<br>REMIT<br>UOLROW<br>ACCREC<br>ACCTSREC | From Date:     Pay Terms:     Bank Account     Bill In Messa     Colle     Billin Approv. | e 08/01/2<br>IMMED<br>DOT1<br>Ige | 012 🛐        | To Date:<br>Pay Method:              | 08/31/2012 (第<br>Check   |  |
|                                                                                                    | Go to:<br>Notes<br>Summary                                                           | Header Info 2<br>Exoress Entry<br>Bill Search                   | Add<br>Line Search                                                                        | OK<br>Navigation:                 | Header - Inf | 1 <u>5</u><br>0 1                    | Page Series<br>Prev Next |  |
| Add Juppleen     Add Juppleen                                                                                                    | Header - Info 1   <u>Line - Inf</u>                                                  | o 1                                                             | £ <sup>*</sup> Refresh                                                                    |                                   |              |                                      | Add                      |  |

| Step | Action                      |
|------|-----------------------------|
| 27.  | Click the <b>OK</b> button. |

| ORACLE                       |                       |                     |              | Home            | Worklist    Add to Favorites | Sign out         |
|------------------------------|-----------------------|---------------------|--------------|-----------------|------------------------------|------------------|
| Favorites Main Menu >        | Worklist > Worklist   |                     |              |                 |                              | 0                |
| Header - Info 1              | - Info 1              |                     |              |                 |                              | (?) Help         |
| Unit: DOTM1                  | Invoice: U0214784     |                     | Pretax Amt:  | -105.00 USD 🖺 🖳 |                              | _                |
| Status:                      | RDY 🔍                 | Invoice Date:       |              | Cycle ID:       | BFMTHLY 1                    |                  |
| *Type:                       | U0 🔍                  | Source:             | MISC         | *Frequency:     | Recurring                    |                  |
| *Customer:                   | U05265                | SubCust1:           |              | SubCust2:       |                              |                  |
| GB ENTERPRISES, LL           | c.                    |                     |              |                 |                              |                  |
| *Invoice Form:               | STANDARD              | From Date:          | 08/01/2012   | To Date:        | 08/31/2012                   |                  |
| Accounting Date:             | 11/15/2012            | Pay Terms:          | IMMED        | Pay Method:     | Check                        | ~                |
| Remit To:                    | REMIT                 | Bank Account:       | DOT1         |                 |                              |                  |
| Sales:                       | UOLROW                | Bill Inquiry Phone: | (860) 594-22 | 98 🔍            |                              |                  |
| Credit:                      | ACCREC                | Collector:          | ACCT REC     |                 |                              |                  |
| Biller:                      | ACCTSREC              | Billing Authority:  |              |                 |                              |                  |
| Go to:                       | Header Info 2         | Address             | Copy Address | Approvals       |                              |                  |
| Notes                        | Express Entry         |                     |              | Line dan Jafa d | Page Series                  |                  |
| Summary                      | Bill Search           | Line Search         | Navigation:  | Header - Inio T | Prev Next                    |                  |
|                              |                       |                     |              |                 |                              |                  |
| 🔚 Save 🔯 Return to           | Search 🔚 Notify 😂 Ref | resh                |              |                 | 📑 Add 🖉                      | ] Update/Display |
| Header - Info 1   Line - Inf | <u>o 1</u>            |                     |              |                 |                              |                  |
|                              |                       |                     |              |                 |                              |                  |
|                              |                       |                     |              |                 |                              |                  |
|                              |                       |                     |              |                 |                              |                  |
|                              |                       |                     |              |                 |                              |                  |
|                              |                       |                     |              |                 |                              |                  |
|                              |                       |                     |              |                 |                              |                  |
|                              |                       |                     |              |                 |                              |                  |
| <                            |                       |                     | 10           |                 |                              | >                |

| Step | Action                    |
|------|---------------------------|
| 28.  | Click the Approvals link. |
|      | Approvais                 |

|                              |                   | <br> |           |                      |
|------------------------------|-------------------|------|-----------|----------------------|
| ORACLE                       |                   |      | II Add to | Favorites   Sion out |
| Favorites   Main Menu > Wor  | dist > Worklist   |      |           |                      |
| • • •                        |                   |      |           | (?) Help             |
| Approvals                    |                   |      |           |                      |
| Business Unit:               | DOTM1             |      |           |                      |
| Invoice:                     | U0214784          |      |           |                      |
| Pretax Amount:               | -105.00           |      |           |                      |
| Approval Status:             | Approved          |      |           |                      |
| Comment:                     |                   |      |           |                      |
|                              |                   |      |           |                      |
| View Supporting Documentatio | in .              |      |           |                      |
| Re-Submit for Approval       | Preview Approvals |      |           |                      |
|                              |                   |      |           |                      |
| OK Cancel Ref                | resh              |      |           |                      |
|                              |                   |      |           |                      |
|                              |                   |      |           |                      |
|                              |                   |      |           |                      |
|                              |                   |      |           |                      |
|                              |                   |      |           |                      |
|                              |                   |      |           |                      |
|                              |                   |      |           |                      |
|                              |                   |      |           |                      |
|                              |                   |      |           |                      |
|                              |                   |      |           |                      |
|                              |                   |      |           |                      |
|                              |                   |      |           |                      |
|                              |                   |      |           |                      |
|                              |                   |      |           |                      |
|                              |                   |      |           |                      |
|                              |                   |      |           |                      |

| Step | Action                                                       |
|------|--------------------------------------------------------------|
| 29.  | The Approval Status of the bill is Approved.                 |
|      | Click the <b>Preview Approvals</b> button. Preview Approvals |

|                                                                                                    |                                                                                                    |                                                                                                    | Add to F                                                                                                    | Eavorites   Sign out                                                                                                    |
|----------------------------------------------------------------------------------------------------|----------------------------------------------------------------------------------------------------|----------------------------------------------------------------------------------------------------|----------------------------------------------------------------------------------------------------|----------------------------------------------------------------------------------------------------|
| > Worklist                                                                                                    |                                                                                                    |                                                                                                    |                                                                                                    |                                                                                                    |
|                                                                                                    |                                                                                                    |                                                                                                    |                                                                                                    | (?) Help                                                                                                    |
|                                                                                                    |                                                                                                    |                                                                                                    |                                                                                                    |                                                                                                    |
| DOTM1                                                                                                    |                                                                                                    |                                                                                                    |                                                                                                    |                                                                                                    |
| U0214784                                                                                                    |                                                                                                    |                                                                                                    |                                                                                                    |                                                                                                    |
| -105.00                                                                                                    |                                                                                                    |                                                                                                    |                                                                                                    |                                                                                                    |
|                                                                                                    |                                                                                                    |                                                                                                    |                                                                                                    |                                                                                                    |
|                                                                                                    |                                                                                                    |                                                                                                    |                                                                                                    |                                                                                                    |
| III-DO IMI, INVOICE-DOZIA/ 64. Approved Orientens                                                                                                    |                                                                                                    |                                                                                                    |                                                                                                    |                                                                                                    |
| dida<br>evel 2  Approved  Approved Approved Approved Approved Approved Approved Approved Approved Approved Approved Approved Approved Approved Approved Approved Approved Approved Approved Approved Approved Approved Approved Approved Approved Approved Approved Approved Approved |                                                                                                    |                                                                                                    |                                                                                                    |                                                                                                    |
|                                                                                                    |                                                                                                    |                                                                                                    |                                                                                                    |                                                                                                    |
|                                                                                                    |                                                                                                    |                                                                                                    |                                                                                                    |                                                                                                    |
|                                                                                                    | > Worklist DOTIM1 U0214784 -105.00 IIT=DOTM1, INVOICE=U0214784:Approved ⊘ViewiHide Comments dd0 evel2  Approved Wite-Off Approvel Level 3 1//15/12-12:44 P# | None         DOTIM1         U0214784         -105.00         IIT=DOTM1, INVOICE=U0214784: Approved (>ViewiHide Comments         ddd         vevi2         ViewiFide Comments         1/175r12 - 12:44 P# | > Worldat<br>DOTIM1<br>U0214784<br>-105.00<br>IIT=DOTM1, INVOICE=U0214784: Approved ⊘ ViewiHide Comments<br>Mapproved<br>Mort-Girl Approval Level 3<br>1/115/12-12:44 PM | > Worklet<br>DOTIM1<br>U0214784<br>-105.00<br>IIT=DOTM1, INVOICE=U0214784: Approved ⊘ViewiHide Comments<br>dd0<br>wret2<br>↓ DOT.lerikins Donald<br>Wret-Orf Approvel Level 3<br>1/1/5/12-12:44 FW |

| Step | Action                                                                     |
|------|----------------------------------------------------------------------------|
| 30.  | The Approval Monitor indicates that both approvers have approved the bill. |
|      | Click the <b>OK</b> button.                                                |
| 31.  |                                                                            |
|      | End of Procedure.                                                          |